# 中科院经营性国有资产监管信息系统

年报填报说明

二〇一七年二月

| 目 | 录 |
|---|---|
|   |   |

| 1 |     | 登录及密码修改说明     | 1  |
|---|-----|---------------|----|
|   | 1.1 | 登陆及密码修改操作流程清单 | 1  |
|   | 1.2 | 用户登录(忘记密码)    | 1  |
|   | 1.3 | 密码修改          | 4  |
| 2 |     | 年报填报说明        | 5  |
|   | 2.1 | 年报填写操作流程清单    | 5  |
|   | 2.2 | 企业信息填报        | 5  |
|   | 2.3 | 经营年报填报        | 10 |
|   | 2.4 | 企业项目填报        | 12 |
|   | 2.5 | 高新产品填报        | 13 |
|   | 2.6 | 年报数据提交        | 15 |
| 3 |     | 组织机构管理维护说明    | 17 |
|   | 3.1 | 操作流程清单        | 17 |
|   | 3.2 | 新增一家持股企业      | 17 |
|   | 3.3 | 修改企业信息        |    |
|   | 3.4 | 退出持股企业        | 19 |
|   | 3.5 | 企业信息变更        | 20 |
|   | 3.6 | 查看投资关系变化记录    | 24 |

1 登录及密码修改说明

#### 1.1 登陆及密码修改操作流程清单

- 1. <u>用户登录(忘记密码)</u>
- 2. <u>密码修改</u>

# 1.2 用户登录(忘记密码)

**1.** 在地址栏中输入登录地址 http://111.198.138.115:8885/AssetOperationSystem, 在登录页面中输入用户名和密码。

|   | LOGIN |  |
|---|-------|--|
| 用 | 户名:   |  |
| * | 码:    |  |
|   | 登录    |  |

 点击"登录"按钮进入系统。如果当前密码是六个零则会进入"密码修改页面" 要求用户修改密码。 密码修改

| 原密码: ●●●●●●   |
|---------------|
| 新密码: ●●●●●●   |
| 确认新密码: ●●●●●● |
| 确认 取消         |

- 3. 新密码不能设置为六个零,修改密码成功点击"确认" 按钮进入主页面。
- 4. 如果用户忘记密码,可以在登录界面点击"忘记密码"。

| LOGIN                                                 | - |  |
|-------------------------------------------------------|---|--|
| 用户名:                                                  |   |  |
| 密 码:                                                  |   |  |
| 登录                                                    |   |  |
| <u>忘记然</u> 四日,1997年1997年1997年1997年1997年1997年1997年1997 |   |  |
|                                                       |   |  |

5. 密码重置可以通过两种方式进行。如果用户知道找回密码对应的邮箱,可以采 用"邮箱重置密码"方式,否则可以向系统管理员申请重置密码。

#### 重置密码

| ۲ | 邮箱重置密码(选择后,可以进入本帐号对应的邮箱进行密码重置。)                 |
|---|-------------------------------------------------|
| 0 | 向系统管理员发邮件申请重置密码(选择后,可以通过向系统管理员的邮箱发送密码重置请<br>求。) |
|   | 下一步 取消                                          |

6. 当选择"邮箱重置密码"方式时,点击"下一步",则进入下图页面,用户需 要输入本帐号对应的邮箱地址。

#### 邮箱重置密码

| 诸您准确填写邮箱地址。点击"完成<br>功,则请您登录此邮箱打开所发送的邮件进 | "后,系统将提示邮件是否发送成功。如果邮件发送成<br>挂行密码重置工作。 |
|-----------------------------------------|---------------------------------------|
| 请输入帐号对应的邮箱地址:                           |                                       |
|                                         | ,                                     |
| Ē                                       | 一步 完成                                 |

- 输入邮箱地址后点击"完成"按钮后,此邮箱会收到本系统发送的一封重置密码的验证邮件。
- 8. 登录邮箱,收到的邮件,申请重置密码。
- 9. 点击邮件中的链接,进入密码修改页面进行密码的修改。注意:此链接点击一次进行重置密码之后将会失效。

|    | 利留吗. | <br> |  |
|----|------|------|--|
| 确认 | 新郊祖、 |      |  |
|    |      | <br> |  |

密码修改

10. 如果用户忘记密码也忘记对应的邮箱,则选择"向系统管理员发邮件申请重置。

#### 重置密码

| $\circ$ | 邮箱重置密码(选择后,可以进入本帐号对应的邮箱进行密码重置。)                 |
|---------|-------------------------------------------------|
| ۲       | 向系统管理员发邮件申请重置密码(选择后,可以通过向系统管理员的邮箱发送密码重置请<br>求。) |
|         | 下一步 取消                                          |

**11.** 点击"下一步"后进入下图页面,用户需要输入单位名称(必填),联系人姓 名(必填),联系电话(必填),和其他联系方式。

#### 请录入系统管理员回复联系方式

| 诸您准确填写下列信息,点击"完成"后,所填写信息将随邮件发送给系统管理员,系统管理<br>员看到邮件后将尽快联系您。 |            |  |  |  |  |  |
|------------------------------------------------------------|------------|--|--|--|--|--|
| 请输入所在单位名称:                                                 | (必填)       |  |  |  |  |  |
| 联系人姓名:                                                     | (必填)       |  |  |  |  |  |
| 联系电话:                                                      | (必填)       |  |  |  |  |  |
| 其他联系方式:                                                    |            |  |  |  |  |  |
|                                                            |            |  |  |  |  |  |
|                                                            | 上一步     完成 |  |  |  |  |  |

**12**. 输入必填信息后,点击"完成"按钮,系统会提示邮件发送成功。发送后请等 待系统管理员与您电话联系。

### 1.3 密码修改

当用户希望修改登录密码时,直接点击"系统配置管理"下的"帐号信息维 护"菜单,点击"密码维护"页面。录入"原密码"、"新密码"和"确认新密码" 后,点击"确定"按钮保存。

| CASI       |                                               |
|------------|-----------------------------------------------|
| CAST       | 了 中科阮纪吕江当行页/ 血目 <b>后尽</b> 赤纪<br>当前登录用户: 声学研究所 |
| >> 预计数数据管理 | <b>帐号信息修改</b>                                 |
| >> 年报数据管理  |                                               |
| 问题与解答      |                                               |
| >> 系统配置管理  | 原密码:                                          |
| 组织机构管理     | 新密码:                                          |
| 帐亏信息雜护     |                                               |
|            | 确认教念吗:                                        |
|            | ·                                             |
|            |                                               |
|            |                                               |
|            |                                               |
|            |                                               |
|            |                                               |
|            |                                               |
|            |                                               |
|            |                                               |

### 2 年报填报说明

### 2.1 年报填写操作流程清单

- 1. 企业信息填报
  - (1) 新增与修改
  - (**2**)<u>删除</u>
  - (3) <u>导出</u>
- 2. 经营年报填报
  - (1) 新增与修改
  - (**2**)<u>删除</u>
  - (3) <u>导出</u>
- 3. 企业项目填报
  - (1) <u>新增与修改</u>
  - (**2**)<u>删除</u>
  - (3) <u>导出</u>
- 4. <u>高新产品填报</u>
  - (1) 新增与修改
  - (2) <u>删除</u>
  - (**3**)<u>导出</u>
- 5. <u>年报数据提交</u>

# 2.2 企业信息填报

### 2.2.1 新增与修改

点击企业信息列表树上的企业名称之后,右侧页面会出现企业信息"增加" 按钮,如图所示:

| CAS                                                   | ₩ 中科院经营性国有资                                                                                                    | 资产监管信息系                                        | 统                  |        | 当前登  | 录用户:中科 | <sup>首页</sup><br>实业集团(控服 | 退出<br>( <b>) 有限公司</b> |
|-------------------------------------------------------|----------------------------------------------------------------------------------------------------|------------------------------------------------|--------------------|--------|------|--------|--------------------------|-----------------------|
| >> 预计数数语管理<br>>> 年指数据管理<br>年报填报<br>问题与解答<br>>> 系统配置管理 | <ul> <li>         ・ 中科学业集团(</li></ul>                                                                                                    | 企业信息         经营年期           道加         没有找到记录。 | 企业项目               | 年报数据   | 提报   | M      | ( ) M 10                 | ~   8                 |
|                                                       | <ul> <li>中国大省(県目)有限公司(元)</li> <li>上海中科数份有限公司(元)</li> <li>北京王守新村和赴末大公司(元)</li> <li>动用中科謝昌再生態濟有限公司(元)</li> <li>北京中科用圓減類技术有限公司(元)</li> </ul> | □ 序号 企业名称<br>没有找到记录。 提示:企业项目与高新产品为必须           | 法定代表人<br>项,填写后方可提交 | 主要投资单位 | 持股比例 | (州)    | 数据状态<br>4                | ●●●核日期<br>※   图       |
|                                                       | s >                                                                                                    |                                                |                    |        |      |        |                          |                       |

- 可以进行年份的选择,选择年份之后,列表中就会显示当前年份的可填年 报数据的企业。
- 2. 只有填写企业信息后才能填写经营年报,企业项目和高新产品三个选项。
- **3**. 点击"增加"按钮后,当上一个年度本院属单位有此企业的数据,则系统 自动复制上一个年度的数据到本年度。
- 4. 点击"增加"按钮后,当上一个年度本院属单位没有此企业的数据,则进入企业基本信息和职工及成果信息等数据填报页面,如图所示:

| 年份 2012 🛛 🥑 提交 🗌     | 保存 后退         |               |           |            |
|----------------------|---------------|---------------|-----------|------------|
| 🖃 🔤 北京中科院软件中心有限公司(无) | 全业基本信息        |               |           |            |
| 北京中科三方网络技术有限公司(无)    | 统计年度:         |               | 数据状态:     | 填写         |
|                      | 填写日期:         |               | 审核日期:     |            |
|                      | 企业名称:         |               | 企业代码:     | 723969982  |
|                      | 投资关系:         | 院投企业投资        | 持股日期:     | 2011-12-07 |
|                      | 法定代表人:        |               |           |            |
|                      | 企业所在地区代码:     |               | 所属行业代码:   |            |
|                      | 主营产品:         |               | 主营产品技术领域: | 请选择 ❤      |
|                      | 组织形式:         | 请选择 💙         | 注册时间:     |            |
|                      | 企业地址:         |               |           |            |
|                      | 企业邮编:         |               | 联系电话:     |            |
|                      | 企业网址:         |               | 传真:       |            |
|                      | 上一级院屋投资单位名称及占 | <b>发比例</b> :  |           |            |
|                      | 上一级院属投资单位名称:  | 北京中科院软件中心有限公司 | 对应占股比例:   | 8          |
|                      | 最大股东:         |               | 对应占股比例:   | ×          |
|                      | 第二股东:         |               | 对应占股比例:   | 8          |
| r                    | 第三股东:         |               | 对应占股比例:   | ×          |
|                      | 其他股东:         |               |           |            |
|                      | 是否存在股权激励:     | 请选择 🕑         | 股权激励情况说明: |            |
|                      | 院属单位出资方式:     |               |           |            |
|                      | 现金出资金额:       | 万元            | 设备出资金额:   | 万元         |
|                      | 无形资产金额:       | 万元            | 无形资产出资说明: |            |
|                      | 其他金额:         | 万元            | 其他金额说明:   |            |
|                      | 金額合计:         | 万元            |           |            |
|                      |               |               |           |            |
|                      | 是否高新企业:       | 请选择 🛛 🖌       | 高新企业认定日期: |            |
|                      |               |               | 证书号码:     |            |
|                      | 是否外商投资企业:     | 请选择 🖌 🖌       | 合资方:      |            |
|                      |               |               | 批准日期:     |            |
| <                    | 有无进出口权:       | 请选择 🛛 👻       | 获权日期:     |            |

| 年份 2012 🛛 提交                           | 申请中小企业基金项目数:       | 0   | ]          | 支持形式:               | 无偿  | *     |
|----------------------------------------|--------------------|-----|------------|---------------------|-----|-------|
|                                        |                    |     |            | 支持金额:               | 100 | 万元    |
| □ □ 北京中科三方网络技术有限公司(項)                  | 职工及成果信息            |     |            |                     |     |       |
| 1.1.1.1.1.1.1.1.1.1.1.1.1.1.1.1.1.1.1. | 1. 职工总数:           | 189 | ۸.         | 2. 专业技术人员:          | 0   | A     |
|                                        | 其中: (1)在职          | 169 | Д          | 其中:高级               | 0   | <br>人 |
|                                        | 其中:院编制职工           | 169 | X          | 中级                  | 0   | λ.    |
|                                        | (2)离退休             | 20  | ٨          | 初级及未定级              | 0   | λ     |
|                                        | 其中:院编制职工           | 20  | λ.         |                     |     |       |
|                                        | 3. 从亊管理人员:         | 0   | ] <b>人</b> |                     |     |       |
|                                        |                    |     |            |                     |     |       |
|                                        | 4. 成果、产品获奖数:       | 0   | 项          | 其中作为第一获奖单位:         | 0   | 项     |
|                                        | 其中: (1) <b>国家级</b> | 0   | 项          | 其中作为第一获奖单位:         | 0   | 项     |
|                                        | 其中:国家最高科学技术奖:      | 0   | 项          | 其中作为第一获奖单位:         | 0   | 项     |
| <b>1</b>                               | 国家自然科学奖:           | 0   | 项          | 其中作为第一获奖单位:         | 0   | 项     |
|                                        | 国家技术发明奖:           | 0   | 项          | 其中作为第一获奖单位:         | 0   | 项     |
|                                        | 国家科学技术进步奖:         | 0   | 项          | 其中作为第一获奖单位:         | 0   | 项     |
|                                        | 国际科学技术合作奖:         | 0   | 项          | 其中作为第一获奖单位:         | 0   | 项     |
| ,                                      | (2)院、部、省鎮          | 0   | 项          | 其中作为第一获奖单位:         | 0   | 项     |
|                                        |                    |     |            |                     |     |       |
|                                        | 5. 专利授权数           | 0   | 项          | 其中作为第 <b>一</b> 授权人: | 0   | 项     |
|                                        | 其中:发明专利            | 0   | ] 项        | 其中作为第一授权人:          | 0   | 项     |
|                                        | 实用新型专利             | 0   | ] 项        | 其中作为第一授权人:          | 0   | 项     |
|                                        | 外观设计专利             | 0   | ] 项        | 其中作为第一授权人:          | 0   | 项     |
|                                        |                    |     |            |                     |     |       |
|                                        | 本年度完成产品开发项目数:      | 2   | ] <b>↑</b> | 投产产品品种数:            | 0   | 个     |
|                                        | 本企业当年新增长期投资:       | 0   | 万元         | 其中无形资产投资:           | 0   | 万元    |
|                                        | R&D投入:             | 0   | 万元         | 上交研究所费用:            | 0   | 万元    |
|                                        | 上交院所利润:            | 0   | 万元         | 出口创汇收入:             | 0   | 万美元   |
|                                        | 进口额:               | 0   | 万美元        | 进出口总额:              | 0   | 万美元   |
|                                        | 年末贷款余额:            | 0   | 万元         |                     |     |       |
|                                        | 备注:                |     |            |                     |     |       |

填写注意事项:

在进行企业信息数据的录入时会有校验,具体如下:

1. 非空校验

高新企业认定日期、证书号码、合资方、批准日期、获权日期、支持形式、 股权激励情况说明等不能为空。

2. 数字校验录入时遵循以下规则:

上一级院属投资单位的对应占股比例必须在 0~100 以内 最大股东的对应占股比例必须在 0~100 以内 第二股东的对应占股比例必须在 0~100 以内 第三股东的对应占股比例必须在 0~100 以内 职工总数必须等于在职职工加上离退休职工 从事管理人员人数必须小于等于职工总数 专业技术人员必须等于高级人员+中级人员+初级及未定级人员 专利授权数必须等于发明专利+实用新型专利+外观设计专利 总人数必须等于回所工作+退休回所+回所待岗+成为社会人+其他方式

3. 企业所在地区代码:代码分层。点击从弹框中获取,有代码表,如图所示:

| 🏉 代码选择 - Windows Internet Exp              | lorer 📃 🗖 🔀           |
|--------------------------------------------|-----------------------|
| 😹 http://172.20.22.18/AssetOperationSystem | m/framework/system, 🔯 |
|                                            | ^                     |
| ■ ■ 天津市                                    |                       |
| ■ □河北省                                     |                       |
| 🖻 🧰 山西省                                    |                       |
| 🗊 🧰 内蒙古                                    |                       |
|                                            |                       |
| ■ ■ 吉林省                                    |                       |
| 🗉 🧰 黑龙江省                                   |                       |
|                                            |                       |
| ■ □ 江苏省                                    |                       |
| 🗈 🚞 浙江省                                    |                       |
| 🗉 💼 安徽省                                    |                       |
| ■ ■ 福建省                                    |                       |
| 🗈 🧰 江西省                                    |                       |
| 🗈 📄 山东省                                    |                       |
| 🗈 🤤 河南省                                    |                       |
| 🗈 🧰湖北省                                     |                       |
| 🗈 🤤 湖南省                                    | _                     |
| ■ □ 广东省                                    |                       |
| ■ □广西壮族                                    |                       |
|                                            |                       |
|                                            |                       |
| ● □ 四川省                                    |                       |
| ■ ■ 贵州省                                    |                       |
| □ 🖻 🖻 云南省                                  | <u>×</u>              |
| 😜 Internet                                 | - 🏹 👻 🥰 100% 🔻 🛒      |

4. 所属行业代码:代码分两层。点击从弹框中获取,有代码表,如图所示:

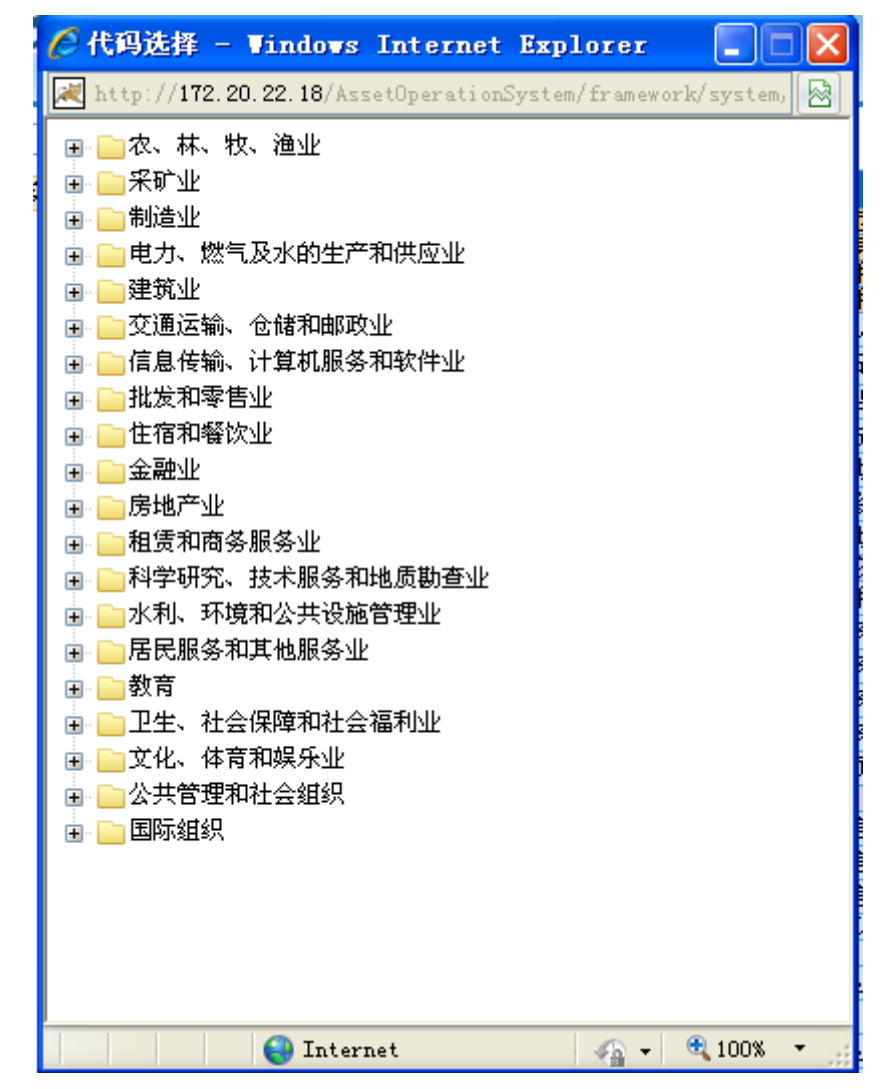

- 5. 主营产品技术领域:从下拉中选择。
- 6. 组织形式:从下拉中选择。

#### 2.2.2 删除

当"经营年报"、"企业项目"、"高新产品"任何一个页签中有数据,则不允 许删除本企业的"企业信息"数据。所以只有"经营年报"、"企业项目"、"高新 产品"页签中的数据都被删除后,才能删除本企业的"企业信息"数据。删除"企 业信息"数据的过程是:勾选企业前面的复选框,点击"删除"按钮。如图所示:

| 年份 | 2012 <b>提</b> 交 提交<br>北京中科院软件中心有限公司A(填)  |                 | 年报教据提报               |           |       |        |       |           |      |            |      |          |
|----|------------------------------------------|-----------------|----------------------|-----------|-------|--------|-------|-----------|------|------------|------|----------|
|    | □ 北京中科二方网络技术有限公司(元)<br>□ □ 北京凯思软件有限公司(填) | <b></b>         | 业信息                  | 经营年报      | 企业项   | .目 · · | 高新产品  |           |      |            |      |          |
|    |                                          |                 | 除                    |           |       |        |       |           |      |            |      |          |
|    |                                          | 找到1             | 条记录 <mark>,</mark> 显 | 示1到1      |       |        |       |           | M    | [1]])))    | 10   | <b>V</b> |
|    |                                          | E P             | 导                    | 企业名称      |       | 法定代表人  | É     | E要投资单位    | 持股比例 | 填写日期       | 数据状态 | 审核日期     |
|    |                                          | <b>1</b>        | 北京中                  | 中科三方网络技术有 | 限公司   | 李强     | 北京中科三 | 方网络技术有限公司 | 0.00 | 2013-01-21 | 填写   |          |
|    |                                          | 找到1             | 杀记录, 显               | (示1到1     |       |        |       |           |      | u) DO      | 10   | M (19)   |
|    |                                          |                 |                      |           |       |        |       |           |      |            |      |          |
| 6  |                                          |                 |                      |           |       |        |       |           |      |            |      |          |
|    |                                          |                 |                      |           |       |        |       |           |      |            |      |          |
| 1  |                                          |                 |                      |           |       |        |       |           |      |            |      |          |
|    |                                          |                 |                      |           |       |        |       |           |      |            |      |          |
|    |                                          |                 |                      |           |       |        |       |           |      |            |      |          |
|    |                                          |                 |                      |           |       |        |       |           |      |            |      |          |
|    |                                          | <b></b><br>楊示:企 | 小小项目与行               | 高新产品为必填项, | 埴写后方可 | 楊交。    |       |           |      |            |      |          |
|    |                                          |                 |                      |           |       |        |       |           |      |            |      |          |
|    |                                          |                 |                      |           |       |        |       |           |      |            |      |          |
|    |                                          |                 |                      |           |       |        |       |           |      |            |      |          |
|    |                                          |                 |                      |           |       |        |       |           |      |            |      |          |
|    |                                          |                 |                      |           |       |        |       |           |      |            |      |          |
| <  |                                          | >               |                      |           |       |        |       |           |      |            |      |          |

## 2.3 经营年报填报

## 2.3.1 新增与修改

如果本企业已经向国科控股提交了通过久其软件填报的决算数据,则不需要 在本系统填写经营年报的数据,年报数据将由国科控股管理人员从久其软件导入 到本系统。

填写经营年报数据的方法是:在组织结构列表中点击企业名称,点击"经营 年报"页签会出现如下图所示页面:

| 年份 2012                提交<br>□ □ □ □ 北京中科院软件中心有限公司A(填) |         | 年报数据提报                |                          |         |       |    |    |  |      |          |               |          |
|--------------------------------------------------------|---------|-----------------------|--------------------------|---------|-------|----|----|--|------|----------|---------------|----------|
|                                                        |         | 企业信息                  | 经营年                      | 报 企:    | 业项目   | 高亲 | 府品 |  |      |          |               |          |
|                                                        |         | 増加                    |                          |         |       |    |    |  |      |          |               |          |
|                                                        | 没有      | 找到记录                  |                          |         |       |    |    |  |      |          | <b>)</b> M 10 | <b>V</b> |
|                                                        |         | 序号                    | 报表类型 资产总额 营业收入 利润总额 利税总额 |         |       |    |    |  | 机税总额 | 股东权益     | 录入日期          | 审核状态     |
|                                                        | 没有      | δ 有找到记录. 🕅 🚺 📜 10 💌 📓 |                          |         |       |    |    |  |      | <b>N</b> |               |          |
|                                                        |         |                       |                          |         |       |    |    |  |      |          |               |          |
|                                                        |         |                       |                          |         |       |    |    |  |      |          |               |          |
| h                                                      |         |                       |                          |         |       |    |    |  |      |          |               |          |
|                                                        |         |                       |                          |         |       |    |    |  |      |          |               |          |
| 1                                                      |         |                       |                          |         |       |    |    |  |      |          |               |          |
| P                                                      |         |                       |                          |         |       |    |    |  |      |          |               |          |
|                                                        |         |                       |                          |         |       |    |    |  |      |          |               |          |
|                                                        |         |                       |                          |         |       |    |    |  |      |          |               |          |
|                                                        | <br>提示: | 企业项目                  | 与高新产品为必                  | 填项,填写后; | 6可提交。 |    |    |  |      |          |               |          |

| 年份 2012 💌 提交                                                  |                    |                    | 经营年报               |           |
|---------------------------------------------------------------|--------------------|--------------------|--------------------|-----------|
| □ □ 北京中科院软件中心有限公司A(填) □ 北京中科三方网络技术有限公司(无) □ 北京中科三方网络技术有限公司(无) | 保存                 |                    |                    | (单位:万元)   |
|                                                               | 统计年度:              | 2012               | 数据状态:              | 填写        |
|                                                               | 埴写日期:              | 2013-01-21         | 审核日期:              |           |
|                                                               | 企业名称:              |                    | 企业代码:              | 723969982 |
|                                                               | 上级单位名称:            | 北京中科院软件中心有限公<br>司A | 投资关系:              | 院投企业投资    |
|                                                               | 1.资产总额:            |                    | 2. 负债总额:           |           |
|                                                               | 其中:流动资产            |                    | 其中:流动负债            |           |
|                                                               | 其中:应收帐款            |                    | 长期负债               |           |
|                                                               | 存货                 |                    | 3. 少数股东权益:         |           |
|                                                               |                    |                    |                    |           |
|                                                               | 4. 股东权益:           |                    | 5. 少数股东损益:         |           |
|                                                               | 其中:实收资本            |                    | 6. 营业收入:           |           |
|                                                               | x                  | 7. 营业成本:           |                    |           |
|                                                               |                    |                    |                    |           |
|                                                               | 8.费用总额:            |                    | 9. 成本费用合计:         |           |
|                                                               | 其中:管理费用            |                    | 10. 上繳税金总额:        |           |
|                                                               | 营业费用               |                    | 其中:所得税             |           |
|                                                               | 财务费用               |                    | 増值税                |           |
|                                                               | 其中:利息支出            |                    | 其他                 |           |
|                                                               |                    |                    |                    |           |
|                                                               | 11. 利润总额:          |                    | 12. 浄利润:           |           |
|                                                               | 13.利税总额:           |                    | 14. 未分配利润:         |           |
|                                                               | 15. 经营活动产生的现金流量净额: |                    | 16. 投资活动产生的现金流量净额: |           |
|                                                               | 17. 筹资活动产生的现金流量净额: |                    | 18. 现金及现金等价物净增加额:  |           |
|                                                               | 统计年份:              | 2012               |                    |           |
|                                                               | 年报类别:              | 请选择 🗸 🗸            | 备注:                |           |
|                                                               | مقدرة الرجلوباني   | 技行                 |                    |           |

点击"增加"按钮会进入年报增加页面,如下图所示:

确认数据录入完毕进行保存,会有相应的校验,具体如下:

- 非空校验: 所有应填框的数据均不能为空
- 2. 数字校验:

资产总额应该大于等于流动资产 流动资产应该大于等于应收账款加上存货 负债总额员应该大于等于流动负债加上长期负债 费用总额必须等于管理费用加上营业费用加上财务费用 成本费用合计必须等于营业成本加上费用总额 上缴税金总额必须等于所得税加上增值税加上其他税

 确认无误后点击"保存"按钮可对本页面经营年报数据进行保存,点击"后退" 按钮会退到列表页。

#### 2.3.2 删除

在经营年报列表页中,勾选复选框,点击"删除"按钮,即可对所选年报数 据进行删除操作。

| 年份 2012                                    |              | 年报数据提报                      |               |       |      |      |      |              |          |
|--------------------------------------------|--------------|-----------------------------|---------------|-------|------|------|------|--------------|----------|
| — 🗋 北京中科三方网络技术有限公司(无)<br>— 🗋 北京凯思软件有限公司(审) | 企业信息         | 经营销                         | F <b>报</b> 企业 | 2项目 7 | 高新产品 |      |      |              |          |
|                                            | 增加           | 删除                          |               |       |      |      |      |              |          |
|                                            | 找到1条记录       | 表,显示 1 到 1                  |               |       |      |      | K (  | [1]   M   10 | <b>V</b> |
|                                            | 🔲 序号         | 序号 报表类型 资产总额 营业收入 利润总额 利税总额 |               |       |      |      |      | 录入日期         | 审核状态     |
|                                            | 1            | 合并                          | <u>5.00</u>   | 1.00  | 1.00 | 1.00 | 1.00 | 2013-01-23   | 填写       |
|                                            | 找到1条记录,显示1到1 |                             |               |       |      |      |      |              |          |
|                                            |              |                             |               |       |      |      |      |              |          |
|                                            |              |                             |               |       |      |      |      |              |          |
| h                                          |              |                             |               |       |      |      |      |              |          |
| 4                                          |              |                             |               |       |      |      |      |              |          |
|                                            |              |                             |               |       |      |      |      |              |          |
| ,                                          |              |                             |               |       |      |      |      |              |          |
|                                            |              |                             |               |       |      |      |      |              |          |
|                                            |              |                             |               |       |      |      |      |              |          |
|                                            | 提示:企业项       | 目与高新产品为必                    | 必填项,填写后方      | 可提交。  |      |      |      |              |          |

### 2.4 企业项目填报

"企业项目"页签至少需要填写一条项目数据,如果本企业不需要填写企业项目数据则需点击"无项目"按钮。如下图所示:

| 年份 2012                                    |             | 年报数据提报           |      |      |              |  |  |  |  |  |  |
|--------------------------------------------|-------------|------------------|------|------|--------------|--|--|--|--|--|--|
| - ] 北京印料三方网络技术有限公司(元)<br>- ] 北京凯思软件有限公司(审) | 企业信息        | 经营年报 <b>企业项目</b> | 高新产品 |      |              |  |  |  |  |  |  |
|                                            | 増加 无项       | 目                |      |      |              |  |  |  |  |  |  |
|                                            | 没有找到记录.     |                  |      |      | 🕨 💓 10 🛛 💌 📓 |  |  |  |  |  |  |
|                                            | 序号          | 项目名称             | 项目来源 | 录入日期 | 数据状态         |  |  |  |  |  |  |
|                                            | 没有找到记录.     |                  |      |      | D 🕅 10 🛛 💌 📓 |  |  |  |  |  |  |
|                                            |             |                  |      |      |              |  |  |  |  |  |  |
|                                            |             |                  |      |      |              |  |  |  |  |  |  |
|                                            |             |                  |      |      |              |  |  |  |  |  |  |
|                                            |             |                  |      |      |              |  |  |  |  |  |  |
| )                                          |             |                  |      |      |              |  |  |  |  |  |  |
|                                            |             |                  |      |      |              |  |  |  |  |  |  |
|                                            | 提示:企业项目与高新产 | 品为必填项,填写后方可提交。   |      |      |              |  |  |  |  |  |  |

### 2.4.1 新增与修改

如果企业需要填写一个到多个项目数据,则填报的方法是:点击列表中企业 名称,选中"企业项目"页签中的"增加"按钮进入企业项目填报页面,如下图 所示:

| 年份 2012  提交 提交  北京中科院软件中心有限公司A(无) 北京中科院软件中心有限公司A(无)              | 企业项目                          |               |           |           |  |  |  |  |  |
|------------------------------------------------------------------|-------------------------------|---------------|-----------|-----------|--|--|--|--|--|
| <ul> <li>□ 北京中科三方內積技不有限公司(元)</li> <li>□ 北京凱恩软件有限公司(审)</li> </ul> | 保存         后退           统计年度: | 2012          | 数据状态:     | 填写        |  |  |  |  |  |
|                                                                  | 填写日期:                         | 2013-01-23    | 审核日期:     |           |  |  |  |  |  |
|                                                                  | 企业名称:                         | 北京中科院软件中心有限公司 | 企业代码:     | 726365762 |  |  |  |  |  |
|                                                                  | 上级单位名称:                       | 国科控股          | 投资关系:     | 院直接投资     |  |  |  |  |  |
|                                                                  | 项目名称:                         |               | 项目来源:     | 请选择 🗸     |  |  |  |  |  |
|                                                                  | 活动类型:                         | 请选择 💙         | 合作方式:     | 请选择 🗸     |  |  |  |  |  |
|                                                                  | 技术领域:                         | 请选择 💙         | 开题时间:     |           |  |  |  |  |  |
|                                                                  | 项目折合全时工作量:                    | 人年            | 完成时间:     |           |  |  |  |  |  |
|                                                                  | 项目计划投资总量:                     | 万元            | 课题当年内部支出: | 万元        |  |  |  |  |  |
|                                                                  | 统计年份:                         | 2012          | 审核状态:     | 填写        |  |  |  |  |  |
|                                                                  |                               |               |           |           |  |  |  |  |  |

- 1. 填写企业项目时会有校验,所有应填的输入框均不能为空。
- 填好相关信息确认无误后,点击"保存"按钮可对本页面企业项目信息进行保存。

### 2.4.2 删除

| 企业项目列表如下:                        |             |                |       |            |            |
|----------------------------------|-------------|----------------|-------|------------|------------|
| 年份 2012<br>■ □ 北京中科院软件中心有限公司へ(填) |             |                | 年报数据提 | Ŕ          |            |
|                                  | 企业信息        | 经营年报 企业项目      | 高新产品  |            |            |
|                                  | 删除          |                |       |            |            |
|                                  | 找到1条记录,显示1  | 到 1            |       | M ( 11     | D 🕅 10 🛛 📓 |
|                                  | □ 序号        | 项目名称           | 项目来源  | 录入日期       | 数据状态       |
|                                  | 1           | 无项目            |       | 2013-01-23 | 填写         |
|                                  | 找到1条记录,显示1  | 到 1            |       | (H) (I)    | 🕨 🕅 10 🛛 💌 |
|                                  |             |                |       |            |            |
|                                  | 提示:企业项目与高新产 | 品为必填项,填写后方可提交。 |       |            |            |

选中项目名称的复选框,点击"删除"按钮即可对本条项目记录进行删除。

### 2.5 高新产品填报

"高新产品"页签至少需要填写一条高新产品数据,如果本企业不需要填写 高新产品数据则需点击"无高新产品"按钮增加一条高新产品数据。如下图所示:

| 年份 2012 ▼ 提交<br>■ <u>北京中科院软件中心有限公司A(无)</u> |          | 年报数据提报   |            |      |     |      |        |  |  |
|--------------------------------------------|----------|----------|------------|------|-----|------|--------|--|--|
| — 🔄 北京中科三方网络技术有限公司(无)<br>— 📄 北京凯思软件有限公司(审) | 企业信息     | 经营年报     | 企业项目       | 高新产品 |     |      |        |  |  |
|                                            | 増加       | 无高新产品    |            |      |     |      |        |  |  |
|                                            | 没有找到记录.  |          |            |      |     |      | 10 💌 📓 |  |  |
|                                            | □ 序号     | 名称       | 年产值        | 年收入  | 年出口 | 录入时间 | 审核状态   |  |  |
|                                            | 没有找到记录.  |          |            |      |     |      | 10 💌 📓 |  |  |
|                                            | 提示:企业项目与 | 高新产品为必填项 | 〔,填写后方可提交。 |      |     |      |        |  |  |

### 2.5.1 新增与修改

如果企业需要填写一个到多个高新产品数据,则填报的方法是:点击列表中 企业名称,选中"高新产品"页签中的"增加"按钮进入高新产品填报页面,如 下图所示:

| 年份 2012 ▼ 提交<br>■ 北京中科院软件中心有限公司A(元)<br>■ 北京中科三方网络技术有限公司(元)<br>■ 北京中界上方网络技术有限公司(元) | 高新产品      |               |     |       |           |    |  |  |
|-----------------------------------------------------------------------------------|-----------|---------------|-----|-------|-----------|----|--|--|
|                                                                                   | 统计年度:     | 2012          |     | 数据状态: | 填写        |    |  |  |
|                                                                                   | 填写日期:     | 2013-01-23    |     | 审核日期: |           |    |  |  |
|                                                                                   | 企业名称:     | 北京中科院软件中心有限公司 |     | 企业代码: | 726365762 |    |  |  |
|                                                                                   | 上级单位名称:   | 国科控股          |     | 投资关系: | 院直接投资     |    |  |  |
|                                                                                   | 高新技术产品类别: |               |     | 名称:   |           |    |  |  |
|                                                                                   | 年产值:      |               | 万元  | 年收入:  |           | 万元 |  |  |
|                                                                                   | 年出口:      |               | 万美元 | 统计年份: | 2012      |    |  |  |
|                                                                                   | 备注:       |               |     | 审核状态: | 填写        |    |  |  |
|                                                                                   |           |               |     |       |           |    |  |  |

- 1. 填写相关高新产品时会有校验,所有应填的输入框均不能为空。
- 确保所填信息无误后,点击"保存"按钮可对此高新产品信息进行新增。点击 "后退"按钮退回到列表页面。

### 2.5.2 删除

h

在高新产品列表页,勾选中将要删除的产品名称,点击"删除"按钮即可对 当前产品信息进行删除。

| 年份 2012 ▼ 提交<br>■ 11京中科院软件中心有限公司4(元)       | 年报数据提报     |             |         |      |     |            |           |  |  |
|--------------------------------------------|------------|-------------|---------|------|-----|------------|-----------|--|--|
| — 🛄 北京中科三万网络技术有限公司(尤)<br>— 📄 北京凯思软件有限公司(审) | 企业信息       | 经营年报        | 企业项目    | 高新产品 |     |            |           |  |  |
|                                            | 删除         |             |         |      |     |            |           |  |  |
|                                            | 找到1 条记录, 显 | 示1到1        |         |      |     |            | 10 💌 📓    |  |  |
|                                            | □ 序号       | 名称          | 年产值     | 年收入  | 年出口 | 录入时间       | 审核状态      |  |  |
|                                            | 1          | 无高新产品       |         |      |     | 2013-01-23 | 填写        |  |  |
|                                            | 找到1条记录,显   | 示1到1        |         |      |     |            | 1) 10 💌 🗐 |  |  |
|                                            |            |             |         |      |     |            |           |  |  |
|                                            | 提示:企业项目与商  | 高新产品为必填项,填3 | 写后方可提交。 |      |     |            |           |  |  |

# 2.6 年报数据提交

只有当"企业信息"、"企业项目"、"高新产品"三个页签的数据都填完整, 企业列表中才会显示出提交框。如图所示:

| 年份 2012 <b>投交</b><br>■ □ ●北京中科院软件中心有限公司A(填) |            |            |         | 年报数    | 据提报  |      |            |        |            |
|---------------------------------------------|------------|------------|---------|--------|------|------|------------|--------|------------|
| □ 北京即将二方网络技术有限公司(元)                         | 企业信息       | 经营年报       | 企业项目    | 高新产品   |      |      |            |        |            |
|                                             | 找到1 条记录, 显 | 示1到1       |         |        |      |      |            |        | <b>× §</b> |
|                                             | □ 序号       | 企业名称       | 法定代表人   | 主要打    | 投资单位 | 持股比例 | 填写日期       | 数据状态   | 审核日期       |
|                                             | 1 北京       | 凯思软件有限公司   | 陈强      | 北京凯思软件 | 有限公司 | 1.00 | 2013-01-21 | 填写     |            |
|                                             | 找到1条记录,显   | 示1到1       |         |        |      | M    | ) 💽 🚺 🕩    | ) M 10 | 💌 🗟        |
|                                             | 提示:企业项目与活  | 高新产品为必填项,填 | 写后方可提交。 |        |      |      |            |        |            |

说明:

 如果"企业信息"、"企业项目"、"高新产品"任何一个页签的数据没有填完, 就会在企业列表的名字后面显示"无"字。

| 年份 2012 ▼ 提交<br>■ 1.京中科院软件中心有限公司A(值) | 年报数据提报 |        |       |        |      |         |        |            |  |  |
|--------------------------------------|--------|--------|-------|--------|------|---------|--------|------------|--|--|
|                                      | 全业信    | 息 经营年打 | 金业项目  | 高新产品   |      |         |        |            |  |  |
|                                      | 增加     |        |       |        |      |         |        |            |  |  |
|                                      | 没有找到记  | 录.     |       |        |      |         | ) M 10 | <b>v b</b> |  |  |
|                                      | □ 序号   | · 企业名称 | 法定代表人 | 主要投资单位 | 持股比例 | 填写日期 数据 | 甜花     | 审核日期       |  |  |
|                                      | 没有找到记  | 录.     |       |        |      | KAF     | ) M 10 | <b>v B</b> |  |  |
|                                      |        |        |       |        |      |         |        |            |  |  |
|                                      |        |        |       |        |      |         |        |            |  |  |
|                                      |        |        |       |        |      |         |        |            |  |  |
|                                      |        |        |       |        |      |         |        |            |  |  |
| 4                                    |        |        |       |        |      |         |        |            |  |  |
|                                      |        |        |       |        |      |         |        |            |  |  |
| F                                    |        |        |       |        |      |         |        |            |  |  |
|                                      |        |        |       |        |      |         |        |            |  |  |
|                                      |        |        |       |        |      |         |        |            |  |  |

提示:企业项目与高新产品为必填项,填写后方可提交。

2. 如果数据填写完整,企业名字后面显示"填"字,并且企业前面会出现用于提 交操作的复选框,选中复选框之后就可以点击"提交"按钮进行提交。

| 年份 2012 ▼ 提交<br>■ ■ ■ 北京中科院软件中心有限公司 / 通)   | 年报数据提报      |                                            |       |        |           |       |            |      |                   |           |       |            |
|--------------------------------------------|-------------|--------------------------------------------|-------|--------|-----------|-------|------------|------|-------------------|-----------|-------|------------|
| — 🛄 北京中科三方网络技术有限公司(尤)<br>— 🗋 北京凯思软件有限公司(提) |             | 企业信                                        | 息     | 经营年报   | 企业        | 止项目   | 高新产品       |      |                   |           |       |            |
|                                            | 找到          | 创1条记                                       | 禄, 显; | 示1到1   |           |       |            |      | <b>M</b>          | <b>11</b> | H) 10 | <b>V B</b> |
|                                            | □ 序号 企业名称 注 |                                            | 法定代表人 |        | 主要投资单位    | 持股比例  | 填写日期       | 数据状态 | 审核日期              |           |       |            |
|                                            |             | 1 <u>北京中科院软件中心有限公司A</u> 索继栓 北京中科院软件中心有限公司A |       |        | 软件中心有限公司A | 55.25 | 2013-01-22 | 填写   |                   |           |       |            |
|                                            | 找到          | 到1 条记录, 显示 1 到 1                           |       |        |           |       |            |      | ) <b>[1]</b> ]))( | ₩) 10     | M 🔊   |            |
|                                            |             |                                            |       |        |           |       |            |      |                   |           |       |            |
|                                            |             |                                            |       |        |           |       |            |      |                   |           |       |            |
|                                            |             |                                            |       |        |           |       |            |      |                   |           |       |            |
| h                                          |             |                                            |       |        |           |       |            |      |                   |           |       |            |
|                                            |             |                                            |       |        |           |       |            |      |                   |           |       |            |
| 4                                          |             |                                            |       |        |           |       |            |      |                   |           |       |            |
| )                                          |             |                                            |       |        |           |       |            |      |                   |           |       |            |
|                                            |             |                                            |       |        |           |       |            |      |                   |           |       |            |
|                                            |             |                                            |       |        |           |       |            |      |                   |           |       |            |
|                                            | 提示          | :企业项                                       | 同日与商  | 新产品为必填 | 顶,填写后方    | 可提交。  |            |      |                   |           |       |            |

- 现小·正亚项目与同期/ 曲为2/4项/ 4与后力引渡又。
- 3. 提交之后,企业名字后面显示"提"字表示该企业年报数据已经提交,此时年 报数据就不能再做任何更改,如下图所示:

| 年份 2012 <b>夏</b> 提交<br>■ ● 北京中科院软件中心有限公司A(墳) |        |            |       | 年报数据提     | 报      |               |            |  |
|----------------------------------------------|--------|------------|-------|-----------|--------|---------------|------------|--|
| 北京部思軟件有限公司(提)                                | 企业信息   | 经营年报       | 企业项目  | 高新产品      |        |               |            |  |
|                                              | 找到1条记录 | 表,显示 1 到 1 |       |           | M      |               |            |  |
|                                              | 📄 序号   | 企业名称       | 法定代表人 | 主要投资单(    | 位 持股比例 | 填写日期 数据状态     | 审核日期       |  |
|                                              | 1      | 北京凯思软件有限公司 | 陈强    | 北京凯思软件有限公 | 司 1.00 | 2013-01-21 提交 |            |  |
|                                              | 找到1条记录 | 录,显示 1 到 1 |       |           | (M)    | 10 [1] D [1]  | <b>v B</b> |  |
|                                              |        |            |       |           |        |               |            |  |

提示:企业项目与高新产品为必填项,填写后方可提交。

当国科控股管理人员审核之后,企业名字后面显示"审"字表示该企业年报数据已经被审核通过,如下图所示:

| 年份 2012 <b>投交</b><br>■ □ □北京中科院软件中心有限公司A(値)<br>□ 115 市和汽款件中心有限公司A(値) | 年报数据提报  |          |           |        |      |      |                    |          |  |  |
|----------------------------------------------------------------------|---------|----------|-----------|--------|------|------|--------------------|----------|--|--|
|                                                                      | 全业信息    | 经营年报     | 企业项目      | 高新产品   |      |      |                    |          |  |  |
|                                                                      | 没有找到记录. |          |           |        |      | M    | ( ) M 10           | <b>V</b> |  |  |
|                                                                      | □ 序号    | 企业名称     | 法定代表人     | 主要投资单位 | 持股比例 | 填写日期 | 数据状态               | 审核日期     |  |  |
|                                                                      | 没有找到记录. |          |           |        |      | M    | <b>() () ()</b> 10 | <b>V</b> |  |  |
|                                                                      |         |          |           |        |      |      |                    |          |  |  |
|                                                                      |         |          |           |        |      |      |                    |          |  |  |
|                                                                      |         |          |           |        |      |      |                    |          |  |  |
|                                                                      |         |          |           |        |      |      |                    |          |  |  |
|                                                                      |         |          |           |        |      |      |                    |          |  |  |
|                                                                      |         |          |           |        |      |      |                    |          |  |  |
|                                                                      |         |          |           |        |      |      |                    |          |  |  |
|                                                                      |         |          |           |        |      |      |                    |          |  |  |
|                                                                      |         | 高新产品为必填」 | 页,填写后方可提交 |        |      |      |                    |          |  |  |

#### 3 组织机构管理维护说明

#### 3.1 操作流程清单

由于组织机构信息必须完整,所以<u>系统暂时不提供删除功能</u>。各填报单位在新 增企业时一定要特别注意,不要随意添加企业。如果企业的位置添加错误请及时 联系系统管理员删除。

- 1. <u>新增一家持股企业</u>
- 2. <u>修改企业信息</u>(当企业已有信息有错误时使用本操作。当企业信息变更时,则 需要参考采用其他操作。)
- 3. 退出持股企业
- 4. <u>企业信息变更</u>
- 5. <u>查看投资关系变化记录</u>

#### 3.2 新增一家持股企业

1. 点击"系统配置管理"下的"组织机构管理"菜单。选中中间的组织结构树图 中需要添加持股企业的上一级单位名称,则在右面列表界面中显示出该单位及其 持股企业。点击"新增"。

| 査道: 重適 ▲<br>中科学品は集選(監察)本等な可<br>二 加速や特別で用価格回数の有限な可<br>二 加速や利用で数の有限な可<br>二 加速や利用で加速を加ら有限な可<br>二 加速や利用で加速を加ら有限な可<br>二 加速や利用で加速を加ら有限な可<br>二 加速や利用で加速を加速の有限の<br>二 加速や利用で加速の考測の可<br>二 加速や利用で加速の利用で加速の<br>二 加速や利用で加速の利用で加速の<br>二 加速や利用で加速の利用で加速の<br>二 加速や利用で加速の利用で加速の<br>二 加速や利用で加速の利用で加速の<br>二 加速や利用で加速の加速の<br>二 加速や利用で加速の<br>二 加速や利用で加速の<br>二 加速や利用で加速の<br>二 加速の利用での<br>二 加速の利用での<br>二 加速の<br>二 加速<br>二 加速の<br>二 加速の<br>二<br>二 加速の<br>二<br>二<br>二<br>二<br>二<br>二<br>二<br>二<br>二<br>二<br>二<br>二<br>二 | 组织机构代码<br>上级单位名称<br>失效日期<br>查询 新                                       | 组织机构管理         组织机构名称       是否有效 请选择         上级单位名称       投资类型         投资类型       请选择         大效日期       到         到       3 |                           |                     |                                                       |                                                                                                    |                                                                       |  |  |  |  |
|----------------------------------------------------------------------------------------------------|------------------------------------------------------------------------|----------------------------------------------------------------------------------------------------|---------------------------|---------------------|-------------------------------------------------------|----------------------------------------------------------------------------------------------------|-----------------------------------------------------------------------|--|--|--|--|
| <ul> <li>中國大國主義主要的主要的主要的主要的主要的主要的主要的主要的主要的主要的主要的主要的主要的主</li></ul>                                                                                                    | 找到1条记录,显示1       序       组织机构代码       1     102041663       找到1条记录,显示1 | 到 1<br><u>组织机构名称</u><br><u>4</u><br><u>4</u><br><u>4</u><br><u>4</u><br><u>4</u><br><u>4</u><br><u>4</u><br><u>4</u>         | 書否有效 新増日期<br>該 2010-12-31 | 失效日期 上级单位名称<br>国科控股 | 11       投资类别       资产       院直接投资       否       (11) | <ul> <li>)</li> <li>)</li></ul> | <ul> <li>✓</li> <li>         操作         <ul> <li></li></ul></li></ul> |  |  |  |  |
| <ul> <li>1.至今41重量所建工局有限公司</li> <li>1.至重要時後末有限表信公司</li> <li>6.等原時度工业概念公司</li> </ul>                                                                                                    | 与本单位/部门代码和名<br>序号 上级单位代                                                | 称一致的单位/部门如下:<br>代码 上级单位名称                                                                                                    | 单位/部门代                    | <b>祥码</b> 单位/部门名    | 新 有效                                                  | 大口期 无效日                                                                                                    | 日期                                                                    |  |  |  |  |
|                                                                                                    | 与本单位/部门代码一致<br>序号 上级单位代                                                | 《,名称不一致的单位/部门加下:<br>代码    上级单位名称                                                                                             | 单位/部门代                    | 代码 单位/部门名           | <b>新</b> 有效                                           | 大力期 无效日期 无效日期                                                                                                    | ⊟¥JI                                                                  |  |  |  |  |

2. 点击组织机构页面的"新增"按钮后进入组织机构新增页面,如下图所示:

| 组织机构代码   | (企业财务代码)                              |
|----------|---------------------------------------|
| 组织机构名称   |                                       |
| 组织机构英文全称 |                                       |
| 持股日期     |                                       |
| 是否有效     | · · · · · · · · · · · · · · · · · · · |
| 投资类别     | 请选择 🖌                                 |
| 是否资产公司   | ●否 ○是                                 |
| 组织级别     | 单位                                    |
|          | 保存 返回                                 |

"组织机构代码"是必填项,需填写企业的财务代码(注意:一定要与久其软件报表中填写的企业代码一致);

"组织机构名称"是必填项,一定要填写企业的全称;

- "组织机构英文全称"要填写企业英文全称;
- "持股日期"填写时系统会弹出时间选框提供日期的选择;
- "是否有效"系统默认为有效;
- 点击"投资类别"下拉框可以进行投资类别的选择;
- "是否资产公司"系统默认为"否";

"组织级别"下拉框可以进行"单位"或者"部门"的选择,系统默认选择"单 位"。

填写好内容后点击"保存"按钮。

#### 3.3 修改企业信息

 点击"系统配置管理"下的"组织机构管理"菜单。从中间的组织机构树图中 找到需要修改持股企业的上一级单位,点击此单位,则在右面列表界面中列出 包括被点击的单位及其持股企业。然后找到需要修改的持股企业,点击最右侧 的"修改"链接。

| <i>组织机构管理</i> 组织机构名称 是否有效 请选择 ▼     上级单位名称 投资类型 请选择 ▼ 是否资产公司 ○否 ○是     失效日期 到     预増     The provide provide prov |             |       |             |      |            |            |         |       |         |        |            |           |
|----------------------------------------------------------------------------------------------------|-------------|-------|-------------|------|------------|------------|---------|-------|---------|--------|------------|-----------|
| 找到                                                                                                    | 8条记录,显示 1   | 到 8   |             |      |            |            |         | M     | 🕙 [11]) | ) M 10 | 1          | 1         |
| 序号                                                                                                    | 组织机构代码      |       | 组织机构名称      | 是否有效 | 新增日期       | 失效日期       | 上级单位名称  | 投资类别  | 资产公司    | 组织级别   | 操          | 作         |
| 1                                                                                                    | 0101        | 生物物理研 | 疣所          | 有效   | 2010-12-31 |            | 北京分院系统  | 研究所   | 否       | 单位     | <u> </u>   | 修改        |
| 2                                                                                                    | 633001644   | 北京中生百 | 欣科技服务有限责任公司 | 有效   | 2010-12-31 |            | 生物物理研究所 | 研究所投资 | 否       | 单位     | <u>查看</u>  | <u>修改</u> |
| 3                                                                                                    | 10194414X   | 中生北控生 | 的科技股份有限公司   | 有效   | 2010-12-31 |            | 生物物理研究所 | 研究所投资 | 否       | 单位     | <u> 查看</u> | 修改        |
| 4                                                                                                    | 101146762   | 北京百奥药 | 5业有限责任公司    | 有效   | 2010-12-31 |            | 生物物理研究所 | 研究所投资 | 否       | 单位     | 查看         | <u>修改</u> |
| 5                                                                                                    | 010104      | 北京典奥( | 四野)科技生物有限公司 | 有效   | 2010-12-31 |            | 生物物理研究所 | 研究所投资 | 否       | 单位     | <u> 查看</u> | <u>修改</u> |
| 6                                                                                                    | 010105      | 北京燕京中 | P科生物技术有限公司  | 有效   | 2010-12-31 |            | 生物物理研究所 | 研究所投资 | 否       | 单位     | <u> 查看</u> | <u>修改</u> |
| 7                                                                                                    | 010106      | 江西金佳谷 | 物股份有限公司     | 有效   | 2010-12-31 |            | 生物物理研究所 | 研究所投资 | 否       | 单位     | <u> 查看</u> | <u>修改</u> |
| 8                                                                                                    | 90015       | 北京伽玛高 | 新技术有限公司     | 无效   | 2004-12-31 | 2006-12-31 | 生物物理研究所 | 研究所投资 | 否       | 单位     | <u> 查看</u> | 修改        |
| 找到                                                                                                    | 8 条记录, 显示 1 | 到 8   |             |      |            |            |         | M     | 🕙 🖽 🕕   | 10     | *          | 1         |
| 与本                                                                                                    | 单位/部门代码和名   | 称一致的单 | 位/部门如下:     |      |            |            |         |       |         |        |            |           |
| 序                                                                                                    | 号 上级单位作     | 代码    | 上级单位名称      |      | 单位/部门代     | 码          | 单位/部门   | 名称    | 有效[     | 日期 万   | C效日期       |           |
|                                                                                                    |             |       |             |      |            |            |         |       |         |        |            |           |
|                                                                                                    |             |       |             |      |            |            |         |       |         |        |            |           |

2. 点击"修改"链接后,系统进入修改页面,如下图所示:

组织机构管理

| 组织机构代码   | 10194414X      | (企业财务代码) |  |  |  |  |
|----------|----------------|----------|--|--|--|--|
| 组织机构名称   | 中生北控生物科技股份有限公司 |          |  |  |  |  |
| 组织机构英文全称 |                |          |  |  |  |  |
| 持股日期     | 2010-12-31     | ]        |  |  |  |  |
| 是否有效     | ◉有效 ◯无效        |          |  |  |  |  |
| 投资类别     | 研究所投资          | *        |  |  |  |  |
| 是否资产公司   | ◉否 ○是          |          |  |  |  |  |
| 组织级别     | 单位             | *        |  |  |  |  |
|          | 保存 返           |          |  |  |  |  |

3. 修改好内容后点击"保存"按钮。

# 3.4 退出持股企业

- 1. 参考"修改企业信息"步骤 1、2。
- 2. 在"是否有效"字段选择"无效"后,界面会自动显示退出日期、退出原因。

| 组织机构代码   | (企业财务代码)                  |
|----------|---------------------------|
| 组织机构名称   |                           |
| 组织机构英文全称 |                           |
| 持股日期     |                           |
| 是否有效     | ○有效 ⊙无效                   |
| 退出日期     |                           |
| 退出原因     | 其他方式说明 🖌 🖌                |
| 其他方式说明   |                           |
| 投资类别     |                           |
| 是否资产公司   | <ul> <li>●否 ○是</li> </ul> |
| 组织级别     | 单位 🔽                      |
|          | 保存 返回                     |

#### 组织机构管理

 填写"退出日期"会出现时间选框提供日期选择。"退出原因"下拉框有相应 的退出原因,如果选择"其他方式说明",则界面中会继续弹出"其他方式说 明"字段,用户必须填写此字段内容。点击"保存"按钮将对当前页面信息进 行保存,点击"返回"按钮则跳回组织机构管理列表界面。

#### 3.5 企业信息变更

当"企业名称"或"投资关系"等信息变更时不允许直接在原企业的信息上 修改。为了保证历史数据的正确性,必须先将"变更前的企业"置为无效企业, 然后在同一级别下重新增加一个新企业。

下面以"科学出版社有限责任公司"为例进行操作说明。该公司原为国科控股的 子公司(一级公司)。之后进行股份制改造公司名称变更为"中国科技出版传媒股 份有限公司",同时国科控股将所持股权划转至国科控股全资子公司"中国科技出 版传媒集团有限公司"即投资关系从"院直接投资"改为了"院投企业投资"。变 更操作步骤如下:

1. 在左侧"树形组织机构列表"中查询"科学出版社有限责任公司"。

| CAS       | 中科院经营性国有                  | 自资产监管信息系统                               | Č          |
|-----------|---------------------------|-----------------------------------------|------------|
| » 预计数数据管理 | ▲ 查询: 科学出版社有限责任公司 查询<br>■ |                                         |            |
| >> 年报数据管理 |                           |                                         |            |
| 信息通知管理    |                           | 组织机构代码<br>                              | ]          |
| 问题与解答     |                           | 上级单位名称                                  | ]<br>]     |
| 基础代码管理    | ■ 📄 长春分院系统                | 一 査询 新増                                 | jej [      |
| >> 系统配置管理 |                           |                                         |            |
| 人员管理      | ■ ■ 合肥地区 ■ ■ 品            | 序 组织机构代 组织机构名称                          | Б          |
| 组织机构管理    | 🗉 🖃 广州分院系统                | 5 H)                                    |            |
| 角色管理      | ■ ■ 成都分院系统                | 1 710934684 科学出版社有限责任                   | <u> 松司</u> |
| 帐号信息维护    | ■ ■ 昆明万阮永筑<br>■ ■ 西安分院系统  | 2 801235272 <u>《互联网周刊》杂志</u>            | <u> </u>   |
| 日志查看      | ■ ■ 兰州分院系统 ■ 新疆分院系统       | 3 723584193 《科学世界》杂志社                   | Ł          |
| 业务数据配置    | ×                         | ▲ ● ● ● ● ● ● ● ● ● ● ● ● ● ● ● ● ● ● ● | 书发         |

2. 点击列表最右侧的"修改"链接,如下图所示:

| 组织机构管理 |                            |               |                                        |      |            |            |         |        |           |        |            |              |  |  |
|--------|----------------------------|---------------|----------------------------------------|------|------------|------------|---------|--------|-----------|--------|------------|--------------|--|--|
|        | 组织                         | 机构代码          | 组织权                                    | l构名称 | 勾名称        |            |         |        | 请选择       | 请选择    |            |              |  |  |
|        | 上级单位名称 投资类i 投资类i 投资类i 投资类i |               |                                        | 型    | 请选择        |            |         | 【否资产公司 | ○否 ○      | ○否 ○是  |            |              |  |  |
|        |                            |               |                                        | 7    |            |            |         |        |           |        |            |              |  |  |
|        |                            | 查询 新          | iii iii iii iii iii iii iii iii iii ii | -    |            |            |         |        |           |        |            |              |  |  |
|        | 找到4                        | 10 条记录, 显示 (  |                                        |      |            |            |         |        | 2 3 [4] 🕩 | 10     | -          | <b>√</b> ] ⊠ |  |  |
|        | 序号                         | 组织机构代码 组织机构名称 |                                        | 是否有效 | 新增日期       | 失效日期       | 上级单位名称  | 投资类别   | 资产公司      | 组织级别   | Ħ          | ● • • • •    |  |  |
|        | 1                          | 000181        | 北京中生可利检验医学技术有限责任公司                     | 有效   | 2010-12-31 |            | 国科控股    | 院直接投资  | 否         | 单位     | <u> </u>   | <u>修改</u>    |  |  |
|        | 2                          | 769563590     | 沈阳高精数控技术有限公司                           | 有效   | 2010-12-31 |            | 国科控股    | 院直接投资  | 否         | 单位     | <u> 查看</u> | <u>修改</u>    |  |  |
|        | 3                          | 000183        | 长春国科彩晶光电有限公司                           | 有效   | 2010-12-31 |            | 国科控股    | 院直接投资  | 否         | 单位     | <u> 查看</u> | <u>修改</u>    |  |  |
|        | 4                          | 000184        | 上海振发机电设备有限公司                           | 无效   | 2010-12-31 | 2011-12-06 | 国科控股    | 院直接投资  | 否         | 单位     | <u> 查看</u> | <u>修改</u>    |  |  |
|        | 5                          | 410581266     | 中国科学院沈阳科学仪器股份有限公司                      | 有效   | 2011-12-31 |            | 国科控股    | 院直接投资  | 否         | 单位     | <u> 查看</u> | <u>修改</u>    |  |  |
|        | 6                          | 710934684     | 科学出版社有限责任公司                            | 有效   | 2007-12-31 |            | 国科控股    | 院直接投资  | 否         | 单位     | <u> 查看</u> | 修改           |  |  |
|        | 7                          | 40088321X     | 中科建筑设计院有限责任公司                          | 无效   | 2006-12-31 | 2007-12-31 | 国科控股    | 院直接投资  | 否         | 单位     | <u> 查看</u> | <u>修改</u>    |  |  |
|        | 8                          | 90037         | 中国科技促进经济投资公司                           | 无效   | 2004-12-31 | 2005-12-31 | 国科控股    | 院直接投资  | 否         | 单位     | 查看         | <u>修改</u>    |  |  |
|        | 9                          | 90038         | 中科寰球科技交流有限公司                           | 无效   | 2004-12-31 | 2005-12-31 | 国科控股    | 院直接投资  | 否         | 单位     | <u> 查看</u> | 修改           |  |  |
|        | 10                         | 90074         | 中科院服务中心有限公司                            | 无效   | 2004-12-31 | 2005-12-31 | 国科控股    | 院直接投资  | 否         | 单位     | 查看         | <u>修改</u>    |  |  |
|        | 找到4                        | 40 条记录, 显示:   | 31到 40                                 |      |            |            |         | M 1    | 2 3 [4] 🕩 | ) M 10 |            | <b>~</b> ] 🗟 |  |  |
|        | 与本真                        | 自位/部门代码和名     | ;称一致的单位/部门如下:                          |      |            |            |         |        |           |        |            |              |  |  |
|        | 序                          | 子 上級単位作       | 代码 上级单位名称                              | 单    | 位/部门代码     |            | 单位/部门名和 | 你      | 有效日       | 期 无    | 效日期        | 1            |  |  |
| <      |                            |               |                                        |      |            |            |         |        |           |        |            | >            |  |  |

选择"其他方式说明",并在弹出的"其他方式说明"字段中填写相应内容。
 本例中"退出原因"是股份制改造,因此选择"其他方式说明",并注明"股改",见下图界面显示:

| 组织机构代码   | 710934684   | (企业财务代码) |
|----------|-------------|----------|
| 组织机构名称   | 科学出版社有限责任公司 |          |
| 组织机构英文全称 |             |          |
| 持股日期     | 2007-12-31  |          |
| 是否有效     | ○有效 ⊙无效     | _        |
| 退出日期     | 2011-01-01  |          |
| 退出原因     | 其他方式说明      | ×        |
| 其他方式说明   | 股改          | < >      |
| 投资类别     | 院直接投资       | ×        |
| 是否资产公司   | ⊙否 ○是       |          |
| 组织级别     | 单位          | ~        |
|          | 保存 返        |          |

#### 组织机构管理

 点击"保存"按钮后回到列表界面。如果没有改变层级,则可以直接点击"新 增"按钮。但因为"科学出版社有限责任公司"既有"名称变更"的情况又有 "投资关系变更"的情况发生,因此应在"中国科技出版传媒集团有限公司" 下点击"增加"按钮。

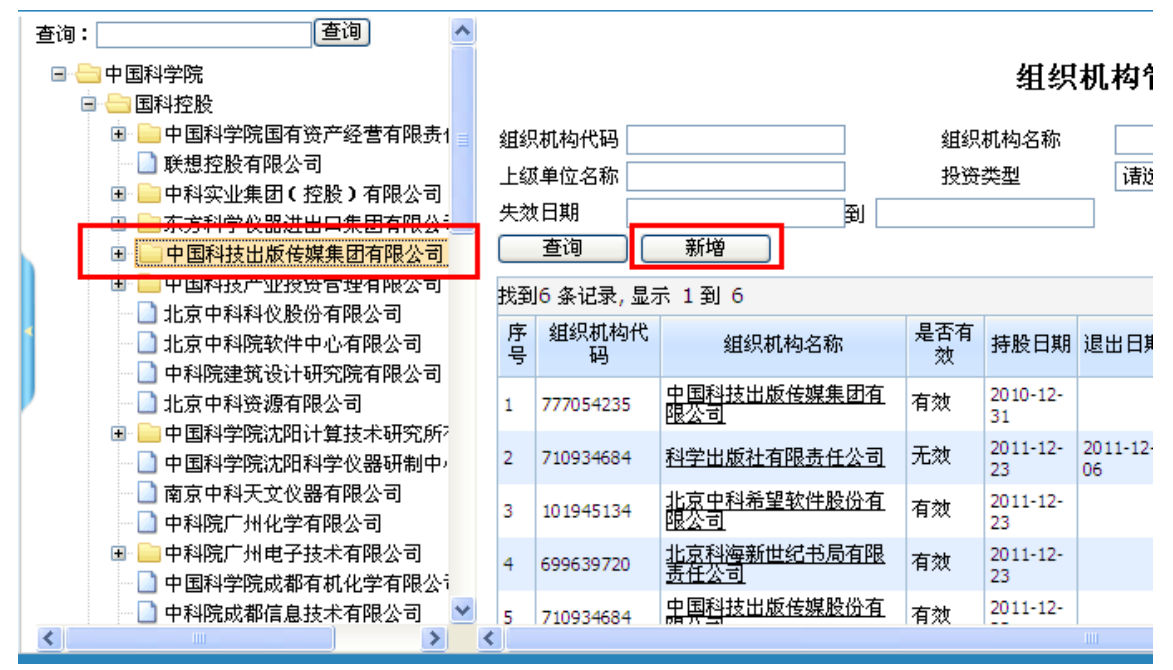

5. 下图"新增页面"显示组织机构代码为原代码未发生变化,按变更后的公司名称"中国科技出版传媒股份有限公司"录入,其他信息填写完整后,点击"保存"按钮。系统凭借组织机构代码可以判断"科学出版社有限责任公司"和"中国科技出版传媒股份有限公司"为同一家公司的两个名称。

| 组织机构代码   | 710934684    | (企业财务代码) |
|----------|--------------|----------|
| 组织机构名称   | 中国科技出版传媒股份有限 | 限公司      |
| 组织机构英文全称 |              |          |
| 持股日期     | 2011-12-23   |          |
| 是否有效     | ◎有效 ◎无效      | _        |
| 投资类别     | 院投企业投资       |          |
| 是否资产公司   | Or Or Or E   |          |
| 组织级别     | 单位           |          |
|          | 保存 返回        | 1        |

- 保存后,"中国科技出版传媒股份有限公司"的投资关系从"院直接投资"改
- 6. 保存后, 中国科技出版传媒放衍有限公司 的投资关系从 阮直按: 为"院投企业投资"。组织机构显示如下:

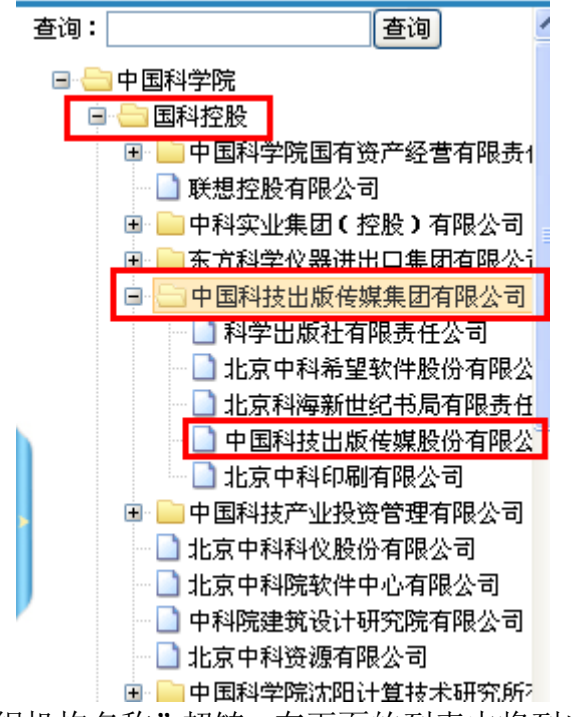

7. 点击列表中"组织机构名称"超链,在下面的列表中将列出与点击单位名称一 致和不一致的单位列表。

#### 组织机构管理

|             | 查询 新增                                         |      |                      |    |          |               |                |          |        |                |            |           |  |
|-------------|-----------------------------------------------|------|----------------------|----|----------|---------------|----------------|----------|--------|----------------|------------|-----------|--|
| 找到6         | 5 条记录, 显示 1                                   | 到6   |                      |    |          |               |                | <b>M</b> | [1] 🕑  | )H 10          | ~          |           |  |
| 序<br>号      | 组织机构代码 组织机构名称                                 |      | 是否有效 新地              |    | 期 失效日期   | 上级单位名称        | 投资类别           | 资产公司     | 组织级别   | 操              | 作          |           |  |
| 1           | 777054235                                     | 中国科技 | 支出版传媒集团有限公司          | 有效 | 2010-12- | 31            | 国科拉股           | 院直接投资    | 종      | 单位             | <u> 查看</u> | <u>修改</u> |  |
| 2           | 710934684                                     | 科学出版 | 版社有限责任公司             | 无效 | 2011-12- | 23 2011-12-06 | 中国科技出版传媒集团有限公司 | 院役企业投资   | 종      | 单位             | 查看         | <u>修改</u> |  |
| 3           | 101945134                                     | 北京中和 | 科希望软件股份有限公司          | 有效 | 2011-12- | 23            | 中国科技出版传媒集团有限公司 | 院役企业投资   | 종      | 单位             | <u> 查看</u> | <u>修改</u> |  |
| 4           | 699639720                                     | 北京科科 | <u> 每新世纪书局有限责任公司</u> | 有效 | 2011-12- | 23            | 中国科技出版传媒集团有限公司 | 院投企业投资   | 종      | 单位             | 查看         | <u>修改</u> |  |
| 5           | 710934684                                     | 中国科  | 技出版传媒股份有限公司          | 有效 | 2011-12- | 23            | 中国科技出版传媒集团有限公司 | 院投企业投资   | 중      | 单位             | <u> 查看</u> | <u>修改</u> |  |
| 6           | 6 102468296 <u>北京中科印刷有限公司</u>                 |      | 科印刷有限公司              | 有效 | 2011-12- | 31            | 中国科技出版传媒集团有限公司 | 院投企业投资   | 중      | 单位             | <u> 查看</u> | <u>修改</u> |  |
| 找到(         | 5 条记录, 显示 1                                   | [到6  |                      |    |          |               |                | K (      | [1] 🕨  | 10             | ~          |           |  |
| 与本自         | 自位/部门代码和:                                     | 名称→致 | 的单位/部门如下:            |    |          |               |                |          |        |                |            |           |  |
| 序           | 本单位/部门代码和名称一致的单位/部门如下:<br>序号  上级单位代码     上级单位 |      | 上级单位名和               | ۶. |          | 单位/部门代码       | 单位/部门          | 名称       | 有刻     | 波日期            | 无效         | 日期        |  |
|             |                                               |      |                      |    |          |               |                |          |        |                |            |           |  |
|             |                                               |      |                      |    |          |               |                |          |        |                |            |           |  |
|             |                                               |      |                      |    |          |               |                |          |        |                |            |           |  |
|             |                                               |      |                      |    |          |               |                |          |        |                |            |           |  |
| 与本单         | 单位/部门代码一                                      | 致,名称 | 不一致的单位/部门如下:         |    |          |               |                |          |        |                |            |           |  |
| 序号 上级单位代码   |                                               | 代码   | ·码 上级单位名称            |    |          | 单位/部门代码       | 单位/部门          | 单位/部门名称  |        |                | 无效日期       |           |  |
| 2 0001      |                                               |      | 圆科控股                 |    | 71       | 10934684      | 科学出版社有限责任公司    |          | 2007-: | 12-31 2        | 2011-01-   | -01       |  |
| 1 777054235 |                                               |      | 中国科技出版传媒集团有限公司       |    | 71       | 10934684      | 科学出版社有限责任公司    |          | 2011-  | 2-23 2011-12-0 |            | -06       |  |
|             | 1                                             |      |                      |    |          |               |                |          |        |                |            |           |  |
|             |                                               |      |                      |    |          |               |                |          |        |                |            |           |  |

## 3.6 查看投资关系变化记录

以国科光电为例:如果组织机构管理的右侧列表中的单位内容比较多,则可 以先在上方查询条件中的"组织机构代码"或"组织机构名称"中录入想过滤的 单位信息,然后点击"查询"按钮,下面列出此单位所有变化过程,如下图所示。

| Ī | 查询: 查询                                                                                                    |    |            |                         |          |                   |                |                    |             |          |          |                         | ^        |
|---|----------------------------------------------------------------------------------------------------|----|------------|-------------------------|----------|-------------------|----------------|--------------------|-------------|----------|----------|-------------------------|----------|
|   | □ 中国科学院                                                                                                    |    |            |                         |          | 组                 | 织机构            | 管理                 |             |          |          |                         |          |
|   | <ul> <li>国科控股托管单位</li> <li>北京分院系统</li> </ul>                                                                                                    | 组织 | 只机构代码 74:  | 2347687                 | 彩<br>+1  | 目织机构名和<br>Giac 米田 | ß              | 24±472             | 晶否有效<br>目不远 | 诸选择      | _        | ~                       | 7        |
|   | <ul> <li>■ こ沈阳分院系统</li> <li>■ と春分院系统</li> <li>■ こ上海分院系统</li> </ul>                                                                                                    | 炭  | 改日期<br>查询  | 到新增                     |          |                   |                | <u>223</u> 7       |             |          | ノ産       |                         |          |
|   | 田      □      南京分院系统     □     □     □     □     □     □     □     □     □     □     □     □     □     □     □     □     □     □     □     □     □     □     □     □     □     □     □     □     □     □     □     □     □     □     □     □     □     □     □     □     □     □     □     □     □     □     □     □     □     □     □     □     □     □     □     □     □     □     □     □     □     □     □     □     □     □     □     □     □     □     □     □     □     □     □     □     □     □     □     □     □     □     □     □     □     □     □     □     □     □     □     □     □     □     □     □     □     □     □     □     □     □     □     □     □     □     □     □     □     □     □     □     □     □     □     □     □     □     □     □     □     □     □     □     □     □     □     □     □     □     □     □     □     □     □     □     □     □     □     □     □     □     □     □     □     □     □     □     □     □     □     □     □     □     □     □     □     □     □     □     □     □     □     □     □     □     □     □     □     □     □     □     □     □     □     □     □     □     □     □     □     □     □     □     □     □     □     □     □     □     □     □     □     □     □     □     □     □     □     □     □     □     □     □     □     □     □     □     □     □     □     □     □     □     □     □     □     □     □     □     □     □     □     □     □     □     □     □     □     □     □     □     □     □     □     □     □     □     □     □     □     □     □     □     □     □     □     □     □     □     □     □     □     □     □     □     □     □     □     □     □     □     □     □     □     □     □     □     □     □     □     □     □     □     □     □     □     □     □     □     □     □     □     □     □     □     □     □     □     □     □     □     □     □     □     □     □     □     □     □     □     □     □     □     □     □     □     □     □     □     □     □     □     □     □     □     □     □     □     □     □     □     □     □     □     □     □     □     □     □     □     □     □     □     □     □ | 找到 | 创7 条记录, 显示 | 卡 1 到 7                 |          |                   |                |                    |             |          |          | <b>Y</b>                | Z        |
|   |                                                                                                    | 序号 | 组织机构代<br>码 | 组织机构名称                  | 是否有<br>效 | 新增日期              | 失效日期           | 上级单位名称             | 投资类别        | 资产公<br>司 | 组织级<br>別 | 操作                      |          |
|   | ■ 成都分院系统                                                                                                    | 1  | 742347687  | <u>国科光电科技有限责任</u><br>公司 | 有效       | 2010-12-<br>31    |                | 光电研究院              | 研究所投<br>资   | 否        | 单位       | <u> 査看</u><br>改         | Ē        |
|   |                                                                                                    | 2  | 742347687  | <u>国科光电科技有限责任</u><br>公司 | 有效       | 2010-12-<br>31    |                | 长春光学精密机械与物理研<br>究所 | 研究所投<br>资   | 否        | 单位       | <u> 査看</u> (<br>改       | 遪        |
|   | ■■新疆分院系统                                                                                                    | 3  | 742347687  | <u>国科光电科技有限责任</u><br>公司 | 无效       | 2010-12-<br>31    | 2011-11-<br>18 | 上海光学精密机械研究所        | 研究所投<br>资   | 否        | 单位       | <u> 查看</u><br>改         | Ē        |
|   |                                                                                                    | 4  | 742347687  | <u>国科光电科技有限责任</u><br>公司 | 有效       | 2010-12-<br>31    |                | 上海技术物理研究所          | 研究所投<br>资   | 否        | 单位       | <u> 查看</u><br><u> 改</u> | Ē        |
|   |                                                                                                    | 5  | 742347687  | <u>国科光电科技有限责任</u><br>公司 | 有效       | 2010-12-<br>31    |                | 光电技术研究所            | 研究所投<br>资   | 否        | 单位       | <u> 查看</u><br>改         | Ē        |
|   |                                                                                                    | 6  | 742347687  | <u>国科光电科技有限责任</u><br>公司 | 有效       | 2010-12-<br>31    |                | 西安光学精密机械研究所        | 研究所投<br>资   | 否        | 单位       | <u> </u>                | Ē        |
|   |                                                                                                    | 7  | 742347687  | <u>国科光电科技有限责任</u><br>公司 | 无效       | 2004-12-<br>31    | 2010-12-<br>31 | 国科控股               | 院直接投<br>资   | 否        | 单位       | <u> 查看</u><br><u> 改</u> | Ē        |
|   |                                                                                                    | 找到 | 创7条记录,显示   | 〒1到7                    |          |                   |                |                    | m 💽 🖬       |          | 10       | ¥                       | <u>ه</u> |
|   |                                                                                                    | <  |            |                         |          |                   |                |                    |             |          |          |                         | >        |

当点击组织机构名称下面的名称链接时,如果有与此单位"部门代码和名称一致"的单位,或者"部门代码一致、名称不一致"的单位都会在下方显示。如下图所示:

|                                                      |                                                                                                    |        |           |               |                                          |        |                          |         |                 |           |           |             | _              |     |
|------------------------------------------------------|----------------------------------------------------------------------------------------------------|--------|-----------|---------------|------------------------------------------|--------|--------------------------|---------|-----------------|-----------|-----------|-------------|----------------|-----|
| 查询:                                                  | 查询 🔷                                                                                                    | 5      | 100001334 | 东方科学位         | 2器进出口集团有限公司                              | 有效     | 2010-12-<br>31           |         | 国科控股            | 院直接投<br>资 | 否         | 单位          | <u>查看</u><br>改 | 修 🖌 |
|                                                      | <u>卒终带方明</u> 末。                                                                                                    | 6      | 777054235 | 中国科技出         | 出版传媒集团有限公司                               | 有效     | 2010-12-<br>31           |         | 国科控股            | 院直接投<br>资 | 否         | 单位          | <u>查看</u><br>改 | 修   |
| ■ 中国科学院国有贡/                                          | 「「「「「「」」」                                                                                                    | 7      | 100006688 | 中国科技产         | *业投资管理有限公司                               | 有效     | 2010-12-<br>31           |         | 国科控股            | 院直接投<br>资 | 否         | 单位          | <u>查看</u><br>改 | 修   |
| ■ □ 中科头亚集团(2)                                        | 版了有限公司<br>口集团有限公;                                                                                                    | 8      | 722617934 | 北京中科和         | 科仪股份有限公司                                 | 有效     | 2010-12-<br>31           |         | 国科控股            | 院直接投<br>资 | 否         | 单位          | <u>查看</u><br>改 | 修   |
| <ul> <li>中国科技出版传媒</li> <li>中国科技产业投资</li> </ul>       | 果团有限公司<br>管理有限公司                                                                                                    | 9      | 726365762 | 北京中科院         | <u>就软件中心有限公司</u>                         | 有效     | 2010-12-<br>31           |         | 国科控股            | 院直接投<br>资 | 否         | 单位          | <u>查看</u><br>改 | 修   |
|                                                      | 有限公司<br>心有限公司                                                                                                    | 10     | 40088321X | 中科院建筑         | 成设计研究院有限公司                               | 有效     | 2010-12-<br>31           |         | 国科控股            | 院直接投<br>资 | 否         | 单位          | <u>查看</u><br>改 | 修   |
| <ul> <li>— 中科院建筑设计研:</li> <li>— 北京中科资源有限:</li> </ul> | 中国科学院       第10001334       第.24年至28箇面目無位有限公司       有次       31       田村空校       第       中位       夏       ●       中位       夏       ●       中位       夏       ●       ●       ●       ●       ●       ●       ●       ●       ●       ●       ●       ●       ●       ●       ●       ●       ●       ●       ●       ●       ●       ●       ●       ●       ●       ●       ●       ●       ●       ●       ●       ●       ●       ●       ●       ●       ●       ●       ●       ●       ●       ●       ●       ●       ●       ●       ●       ●       ●       ●       ●       ●       ●       ●       ●       ●       ●       ●       ●       ●       ●       ●       ●       ●       ●       ●       ●       ●       ●       ●       ●       ●       ●       ●       ●       ●       ●       ●       ●       ●       ●       ●       ●       ●       ●       ●       ●       ●       ●       ●       ●       ●       ●       ●       ●       ●       ●       ●       ●       ●       ●       ● <td>1</td> |        |           |               |                                          |        | 1                        |         |                 |           |           |             |                |     |
| ① 中国科学院沈阳计算技术研究所 与本单位/部门代码和名称一致的单位/部门如下:             |                                                                                                    |        |           |               |                                          |        |                          |         |                 |           |           |             |                |     |
| 中国科学院沈阳科:                                            | 戶                                                                                                    | 時日 上級4 | 单位代码      | 上级单位名称        | 单                                        | 位/部门代码 |                          | 单位/部门名和 | 尔               | 有效日期      | 无效        | 日期          |                |     |
| → 南京中科天文仪器                                           | 有限公司                                                                                                    |        |           |               |                                          |        |                          |         |                 |           |           |             |                |     |
| 中科院广州化学有                                             | 限公司                                                                                                    |        |           |               |                                          |        |                          |         |                 |           |           |             |                |     |
|                                                      | 术有限公司                                                                                                    |        |           |               |                                          |        |                          |         |                 |           |           |             |                |     |
|                                                      | 机化学有限公司                                                                                                    |        |           |               |                                          |        |                          |         |                 |           |           |             |                |     |
| 中科院成都信息技:                                            | 术有限公司                                                                                                    | 与才     | (单位/部门代码  | 山勤,乞称         | 不一致的单位/部门加下:                             |        |                          |         |                 |           |           |             |                | 41  |
| ■ □ 成都中科唯实仪器                                         | 有限责任公司                                                                                                    | -9.4   |           |               | 「「「」」、「「」」、「「」」、「」」、「」、「」、「」、「」、「」、「」、「」 | ě6     | /hr (\$\$\$\$) /11 /16 E |         | 前につかる           | <i>۳</i>  | 方袖口期      | <b>T</b> ** |                |     |
| 🗉 🧰 中科院科技服务有[                                        | 限公司                                                                                                    | н      | F5        | <b>料以1/29</b> | 上級単位冶物                                   | *      | 127.461 11/469           |         | 单位/前门场4         | 45        | 自双口朔      | 75%         | 10,49          |     |
| 1. 北京中科印刷有限:<br>一) 上海碧科涛洪能源:                         | 公司<br>姑犬右限公司                                                                                                    | 1      | 0001      |               | 国科控股                                     | 40088  | 321X                     | 中科  司   | <b>主</b> 筑设计院有限 | 责任公 2     | 006-12-31 | 2007-12     | 2-31           |     |
| □ 工傳着件值信能体:                                          | 权投资有限公司                                                                                                    |        |           |               |                                          |        |                          |         |                 |           |           |             |                |     |
|                                                      | 发展有限公司                                                                                                    |        |           |               |                                          |        |                          |         |                 |           |           |             |                |     |
|                                                      | ₩本服々方限,≚                                                                                                    |        |           |               |                                          |        |                          |         |                 |           |           |             | _              |     |
| <                                                    |                                                                                                    | ٢      |           |               |                                          |        |                          |         |                 |           |           |             |                | 2   |

国科控股联系电话: 010-62800118-8609 技术支持电话: 010-62560341